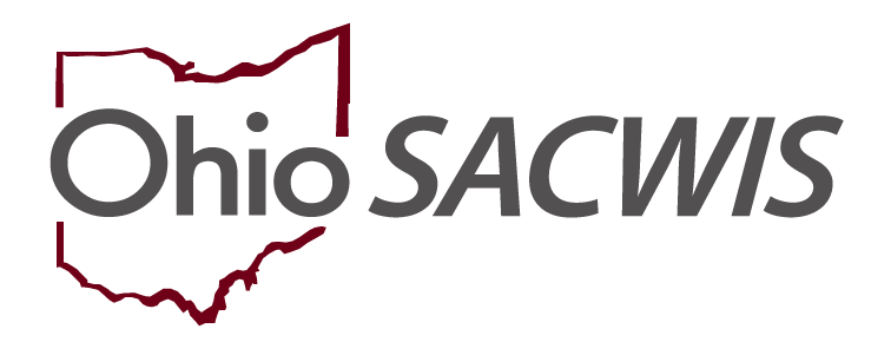

**Knowledge Base Article** 

## **Table of Contents**

| Overview                                      | 3  |
|-----------------------------------------------|----|
| Navigating to the Employee Information Screen | 3  |
| Completing the Employee Information Screen    | 7  |
| Completing & Submitting the JFS 07078 Form    | 9  |
| Completing the Setup Process                  | 10 |
| Adding Security User Groups                   | 10 |
| JFS 07078 Form Example                        | 13 |
| Helpful Hints                                 | 13 |

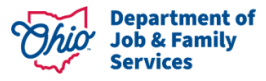

#### Overview

This Knowledge Base Article describes the steps for adding an **Agency Employee** into Ohio SACWIS.

#### Navigating to the Employee Information Screen

- 1. On the Ohio SACWIS Home screen, click the Administration tab.
- 2. Click the Staff sub-tab. The blue Navigation menu appears on the left.

|   |                                                           |         | -        |           |      |          |           |                |
|---|-----------------------------------------------------------|---------|----------|-----------|------|----------|-----------|----------------|
|   | Home                                                      |         | Intake   |           | Case | Provider | Financial | Administration |
| ( | Staff Maintenance                                         | Reports | Training | Utilities |      |          |           |                |
|   | <>                                                        |         |          |           |      |          |           |                |
| < | On-Call Employee<br>Maintain Staff<br>Delegate Assignment |         |          |           |      |          |           |                |

3. Click the Maintain Staff link in the Navigation menu.

The Employee Search Criteria screen appears.

|                   | Home        |         | Intake                                                                          | Case         | Provider     |                           | Financial             |         | Administration |
|-------------------|-------------|---------|---------------------------------------------------------------------------------|--------------|--------------|---------------------------|-----------------------|---------|----------------|
| Staff             | Maintenance | Reports | Training Utilities                                                              |              |              |                           |                       |         |                |
| <b>*&gt;</b>      |             |         |                                                                                 |              |              |                           |                       |         |                |
| <br>Maintain Staf |             |         | Employee Search Criteria                                                        |              |              |                           |                       |         |                |
| Delensie Accin    |             |         | Employee <u>ID</u> :                                                            |              |              | - OR ~                    | Last Name: First      | Name: N | liddle Name:   |
|                   |             |         | County:                                                                         |              | ~            |                           | Language Proficiency: |         | ~              |
|                   |             |         | Education Level:                                                                |              | ~            |                           |                       |         |                |
|                   |             |         | Include Inactive                                                                |              |              |                           |                       |         |                |
|                   |             |         | Name Match Precision<br>Returns results matching entered names including AKA na | meshicknames |              | Sort by:<br>Relevance (Hi | ghest-Lowest)         |         | ~              |
|                   |             |         | + AK<br>Fewer Results                                                           | 8/Nicknames  | More Results |                           |                       |         |                |
|                   |             |         | Search Clear Form                                                               |              |              |                           |                       |         |                |

- 4. Enter the Last Name and First Name of the employee who you want to add.
- 5. The **Include Inactive** check box is checked by default. Ensure this box is checked so that your search will include all employees in Ohio SACWIS (past and present).
- 6. Click the **Search** button.

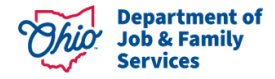

The Employee Search Results section appears at the bottom of the screen.

|                   |  |  | Supervisor |  |
|-------------------|--|--|------------|--|
| Employee, Emily / |  |  |            |  |
| Managed Units:    |  |  |            |  |

- 7. If the desired person is returned and you have 'edit' next to the record, click the **Edit** link next to the person's name.
  - The Employee Information screen appears.
  - Skip to the **Completing the Employee Information Screen** section below.
- 8. If the desired person is not returned, click the **Add Employee** button.

The Search For Person screen appears.

|   | Search For Person                                                                                               |                             |                               |
|---|----------------------------------------------------------------------------------------------------|-----------------------------|-------------------------------|
| Γ | Person <u>ID</u> :                                                                                              | ~ OR ~                      | <u>SSN:</u>                   |
|   | Note: If Person ID or SSN are entered, all other search criteria will be ignored                                | OR                          |                               |
|   | Last Name: First Name: Middle Name:                                                                             |                             | Gender:                       |
|   | DOB:                                                                                                    | ~ OR ~                      | Age Range:<br>From Ape To Age |
| L | Reference. TCN. and Address Criteria_~                                                                          |                             |                               |
|   | Name Match Precision<br>Returns results matching entered names including AKA names/hicknames<br>+ AKA/Nicknames | Sort by:<br>Relevance (High | est-Lowest) 🗸                 |
| ( | Search Clear Form Return                                                                                        | -iore results               |                               |

9. Complete a **Search** to determine if the desired person already exists in Ohio SACWIS using the different criteria and name match precision slider bar.

The **Person Search Results** section appears at the bottom of the screen.

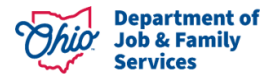

| Person Se      | arch Results           |                   |        |           |             |
|----------------|------------------------|-------------------|--------|-----------|-------------|
| Result(s) 1 to | o 1 of 1 / Page 1 of 1 |                   |        |           |             |
|                | Person Name / JD       | Address           | Gender | (Age) DOB | Active Case |
| select         | Employee . Emily /     |                   | Female |           |             |
| $\overline{}$  | Related Persons V      |                   |        |           |             |
|                |                        | Create New Person |        |           |             |

- 10. If the desired person is returned, click the **Select** link next to the appropriate **Person Name / ID**.
  - The Employee Information screen appears.
  - Skip to the **Completing the Employee Information Screen** section below.
- 11. If the desired person is not returned, click the **Create New Person** button.

The **Basic** screen appears.

- 12. Enter the appropriate information to create the new Person record. Required data is **First Name** and **Last Name** as indicated by the red asterisks.
- 13. Click the **Save** button to save the new Person record.

| $\Leftrightarrow$ |                                                   |                       |                  |
|-------------------|---------------------------------------------------|-----------------------|------------------|
| Person Overview   | O Your data has been saved.                       |                       | x                |
| Profile           |                                                   |                       |                  |
| Education         | PERSON NAME / ID:                                 |                       |                  |
| Medical           | Person, Penelope /                                | RACE:                 |                  |
| Employment        |                                                   | HISPANIC / LATINO:    |                  |
| Military          |                                                   | HAIR COLOR:           |                  |
| Background        |                                                   | ETE COLOR:            |                  |
| Delinquency       | ENVIRONMENTAL PRAZARUS:                           |                       |                  |
| SACWIS History    |                                                   |                       |                  |
| Relationships     |                                                   |                       |                  |
|                   |                                                   |                       |                  |
|                   | AKA Names                                         |                       |                  |
|                   |                                                   |                       |                  |
|                   | Prefix First Name                                 | Middle Name Last Name | Suffix AKA Type  |
|                   |                                                   |                       |                  |
|                   | Safety Hazards                                    |                       |                  |
|                   |                                                   |                       |                  |
|                   | Hazard Type                                       | Begin Date            | Narrative        |
|                   |                                                   |                       |                  |
|                   | Other Biddresses                                  |                       |                  |
|                   |                                                   |                       |                  |
|                   | Туре                                              | Address               | Hazard           |
|                   |                                                   |                       |                  |
|                   | 10110                                             |                       |                  |
|                   | ICWA                                              |                       |                  |
|                   | Date Family Was Asked Possible Tribal Affiliation | Tribe Name            | ResponselOutnome |
|                   |                                                   |                       |                  |
|                   | Close                                             |                       |                  |
|                   |                                                   |                       |                  |
|                   | $\smile$                                          |                       |                  |

The Person Overview screen appears, along with the Person left hand navigation links.

14. Add any additional information to the **Person** links as desired (not required), then click **Close**.

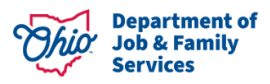

The **Employee Information** screen appears.

| Administration»Staff»Maintain Staff |                  |        |                  |                 |                   |                |
|-------------------------------------|------------------|--------|------------------|-----------------|-------------------|----------------|
| Basic                               | Job History      |        | BCI              | Demog           | raphics           | Qualifications |
| Employee Name:                      | Person, Penelope |        | Employee ID:     |                 |                   |                |
| Employee Information                |                  |        |                  |                 |                   |                |
| Employee ID (County):               |                  |        | Email Address:   |                 |                   | ٦              |
| Hire Date: *                        |                  |        |                  |                 | Termination Date: |                |
| On Leave Indicator                  |                  |        | Supervisor Ov    | er-Ride         |                   |                |
| Exemptions                          |                  |        |                  |                 |                   |                |
| University Partnership Program      |                  |        | 🗌 First Year Req | uirement Waived |                   |                |
| Current Job                         |                  |        |                  |                 |                   |                |
| Start Date                          | End Date         | County | Agency           | Unit            | Supervisor        | Job Title      |
| Add Job                             |                  |        |                  |                 |                   |                |
|                                     |                  |        |                  |                 |                   |                |
| Apply Save Cancel                   |                  |        |                  |                 |                   |                |

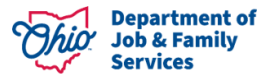

#### **Completing the Employee Information Screen**

1. In the **Hire Date** field, enter the date that this employee was (or will be) hired.

**Note:** If a date already appears in the **Hire Date** field because the person was previously an employee:

- Uncheck the **Termination** checkbox (shown in blue below).
- Delete the date in the **Termination Date** field (shown in blue below).
- Enter the new date in the **Hire Date** field.
- If needed, click the **Job History** tab to view the person's job history in Ohio SACWIS.

| Basic                          | Job History |        | BCI              | Demog           | raphics           | Qualifications |
|--------------------------------|-------------|--------|------------------|-----------------|-------------------|----------------|
| Employee Name:                 |             |        | Employee ID:     |                 | 28577542          |                |
| Employee Information           |             |        |                  |                 |                   | _              |
| Employee ID (County):          |             |        | Email Address:   |                 |                   |                |
| Hire Date: *                   | 07/01/2022  |        | Termination      |                 | Termination Date: |                |
| On Leave Indicator             |             |        | 🗌 Supervisor Ov  | er-Ride         |                   |                |
| Exemptions                     |             |        |                  |                 |                   |                |
| University Partnership Program |             |        | 🗌 First Year Req | uirement Waived |                   |                |
| Current Job                    |             |        |                  |                 |                   |                |
| Start Date                     | End Date    | County | Agency           | Unit            | Supervisor        | Job Title      |
| Add Job                        |             |        |                  |                 |                   |                |
|                                |             |        |                  |                 |                   |                |
|                                |             |        |                  |                 |                   |                |
| Apply Save Capcel              |             |        |                  |                 |                   |                |

- 2. In the **Email Address** field, enter the email address of the new employee.
- 3. Click the **Apply** button at the bottom of the screen.
- 4. In the **Current Job** section of the screen, click the **Add Job** button.

| Current Job |          |        |        |      |            |           |
|-------------|----------|--------|--------|------|------------|-----------|
| Start Date  | End Date | County | Agency | Unit | Supervisor | Job Title |
|             |          |        |        |      |            |           |
| Add Job     |          |        |        |      |            |           |

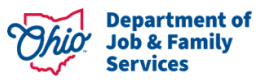

The **Job Details** screen appears.

| Administration»Staff»Maintain Staff |                             |               |                              |
|-------------------------------------|-----------------------------|---------------|------------------------------|
| Employee Name:                      | Employee, Emily             | Employee ID:  |                              |
| Job Details                         |                             |               |                              |
| Start Date: *                       |                             | End Date:     |                              |
| County: *                           | Please Select a County 🗸    | Agency: *     | Please Select an Agency      |
| Unit: *                             | Please Select a Unit 🗸      | Supervisor: * | Please Select a Supervisor 🗸 |
| Job Title: *                        | Please Select a Job Title 🗸 |               |                              |
| Agency Information                  |                             |               |                              |
| Street:                             |                             |               |                              |
| City:                               |                             |               |                              |
| Zip Code:                           |                             |               |                              |
|                                     |                             |               |                              |

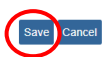

- 5. Enter the employee's Start Date. (Required)
- 6. Select the **County** in which the employing Agency is located. (Required)
- 7. Select the employee's Agency. (Required)
- 8. Select the employee's **Unit**. (Required)
- 9. Select the employee's **Supervisor**. (Required)
- 10. Select the employee's Job Title. (Required)
- 11. Click the **Save** button.

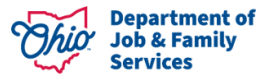

#### Completing & Submitting the JFS 07078 Form

**FOR PUBLIC AGENCY EMPLOYEES** – Complete the digital **JFS 07078** and submit for approval through the IOP process.

**FOR PRIVATE AGENCY EMPLOYEES** – The **ODJFS Code of Responsibility form** (JFS 07078) must be completed and signed for each employee. The form is attached with this article on the Knowledge Base at the following link:

SACWIS Knowledge Base - Adding an Employee Into Ohio SACWIS (jfskb.com)

**Important:** For an example of a completed 7078 form, please refer to the <u>JFS 07078</u> <u>Form</u> section at the end of this article.

Complete the following steps to fill out and submit the **JFS 07078** form.

- 1. At the top of the form, provide all requested information, including in the following fields:
  - **County Agency** enter the agency name.
  - State Office enter N/A
  - Bureau/Office enter N/A
  - Access Requested select Ohio SACWIS or write in Ohio RTIS, as applicable. You should also request access to CAPS LMS (the Child and Adult Protective Services Learning Management System).
  - Any existing **OH**|**ID** for the employee.
- 2. Print and sign the **JFS 07078** form. The signature must be 'wet' and NOT a digital signature for it to be accepted.
- 3. Send an email to <u>SACWIS\_ACCESS@jfs.ohio.gov</u> with the following information:
  - The **Name** of the new employee.
  - The **Employee ID** of the new employee.
  - The attached PDF of the completed **JFS 07078** form filled out and with a wet signature.

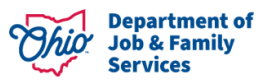

#### **Completing the Setup Process**

After submission of the completed JFS 07078 form:

- 1. SACWIS\_ACCESS will approve the **PUBLIC AGENCY**'s request for the employee's **OH**|**ID** and access. For a **PRIVATE AGENCY**, SACWIS\_ACCESS will set up an **OH**|**ID** (a State of Ohio User ID) for the new employee.
- PUBLIC AGENCY The SACWIS\_ACCESS team will attempt to link the employee's profile after approval of the OH|ID and access. If the employee profile has not yet been created, the request will be rejected. You will need to resubmit your request and/or email <u>SACWIS\_ACCESS@jfs.ohio.gov</u> once you have, so that the OH|ID and employee profile can be linked.
- 3. **PRIVATE AGENCY** After the **OH**|**ID** is linked in the Ohio SACWIS application, SACWIS\_ACCESS will email the **PRIVATE AGENCY** requestor that the new user has been set up and will email the new user their OH|ID and temporary password.
- 4. **PUBLIC AGENCIES** will inform the new employee of their login information. **PRIVATE AGENCIES** should confirm their employee received their login information via email and are able to successfully enter the system.

#### **Adding Security User Groups**

 The agency must then set up the worker's Security User Groups by going to the Administration tab, Security sub-tab, Assign User Groups left hand navigation link, selecting the Agency name and entering Last Name of the employee. Click Search, and then select edit next to the employee's name.

| Home                            | Intake                            | Case                      | Provider                  | Financial     | Administration   |  |
|---------------------------------|-----------------------------------|---------------------------|---------------------------|---------------|------------------|--|
| Staff Maintenar                 | nce Security                      | Reports Training          | Utilities                 |               |                  |  |
| <>                              |                                   |                           |                           |               |                  |  |
| Maintain User                   | User Search Criteria              |                           |                           |               |                  |  |
| User Groups                     | Agency: *                         | (DO NOT USE) Multi-County | Juvenile Attention System |               | ~                |  |
| Assign User Groups Last Name: * |                                   |                           |                           |               |                  |  |
|                                 | Sort Results By:                  | Last Name (Ascending) 🗸   | )                         |               |                  |  |
|                                 | Search                            |                           |                           |               |                  |  |
|                                 | User Search Results               |                           |                           |               |                  |  |
|                                 | Result(s) 1 to 1 of 1 / Page 1 of | 1                         |                           |               |                  |  |
|                                 | Employee                          | ID Name                   | InfoSec ID                | Job Title Uni | t State / Agency |  |
|                                 | edit 8029405                      | test, delete a            |                           |               |                  |  |

The Assign User Groups page appears.

2. Select the Add User Groups button.

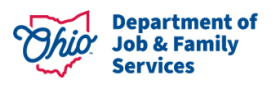

| Administration»Se | curity»Assign User Groups |                |    |            |           |                |                |
|-------------------|---------------------------|----------------|----|------------|-----------|----------------|----------------|
| User Details      |                           |                |    |            |           |                |                |
|                   | Employee ID               | Nan            | ne | InfoSec ID | Job Title | Unit           | State / Agency |
| 8029405           |                           | test, delete a |    |            |           |                |                |
|                   |                           |                |    |            |           |                |                |
| Suspended A       | ccess                     |                |    |            |           |                |                |
| Comments:         |                           |                |    |            |           |                |                |
|                   |                           |                |    |            |           |                | li             |
| Spell Check C     | 200                       |                |    |            |           |                |                |
| User Groups       |                           |                |    |            |           |                |                |
| Select            | Name                      |                |    | Туре       |           | State / Agency |                |
| Check All   Clea  | <u>r All</u>              |                |    |            |           |                |                |
| Delete Add U      | ser Groups                |                |    |            |           |                |                |

#### Save Cancel

Cancel

The User Groups Search Results page appears.

- 3. From the **Type:** drop-down, select **State Defined.**
- 4. Click the **Search** button.

| in a construction of the construction of the c | ee ereste       |      |              |
|----------------------------------------------------------------------------------------------------|-----------------|------|--------------|
| User Groups Search Criteria                                                                                                    |                 |      |              |
| Type: *                                                                                                    | State Defined V |      |              |
| Search                                                                                                    |                 |      |              |
| User Groups Search Results                                                                                                    |                 |      |              |
|                                                                                                    | User Group Name | Туре | State/Agency |
|                                                                                                    |                 |      |              |
|                                                                                                    |                 |      |              |

The User Groups list page appears.

- Select the box next to each User Group Name you wish the employee to have, scrolling through each page of User Groups to ensure you've assigned the profile(s) that will best allow the worker to access what is needed for their job responsibilities while being mindful not to provide more access than needed.
  Note: User Groups to select from will depend on the individual assigning's profile. For instance, Private Agency roles only may appear if the user is a Private Agency supervisor.
- 6. When all **User Groups** have been selected, click **Save**.

| Admini | tration» Security» Assign User Groups» User Groups |                         |                                            |              |
|--------|----------------------------------------------------|-------------------------|--------------------------------------------|--------------|
| User   | Broups Searoh Criteria                             |                         |                                            |              |
| Type   | State Defined V                                    |                         |                                            |              |
| Sear   |                                                    |                         |                                            |              |
| User   | Broups Search Results                              |                         |                                            |              |
| Result | s) 1 to 10 of 180 / Page 1 of 18                   |                         |                                            |              |
|        | User Group Name                                    | Туре                    |                                            | State/Agency |
|        | AAC Supervisor                                     | STATE-DEFINED           | Ohio Department of Job and Family Services |              |
|        | AAC Worker                                         | STATE-DEFINED           | Ohio Department of Job and Family Services |              |
|        | Action Item Disposal                               | STATE DEFINED           | Ohio Department of Job and Family Services |              |
|        | Activity Log Mover                                 | STATE-DEFINED           | Ohio Department of Job and Family Services |              |
|        | Administrative Case Assignment - Agency            | STATE DEFINED           | Ohio Department of Job and Family Services |              |
|        | Administrative Case Assignment-State               | STATE-DEFINED           | Ohio Department of Job and Family Services |              |
|        | Administrative Case Closure - Agency               | STATE DEFINED           | Ohio Department of Job and Family Services |              |
|        | Administrative Case Closure - State                | STATE-DEFINED           | Ohio Department of Job and Family Services |              |
|        | Adoption Case Creator                              | STATE-DEFINED           | Ohio Department of Job and Family Services |              |
| •      | Adoption Preplacement                              | STATE-DEFINED           | Ohio Department of Job and Family Services |              |
| L      |                                                    |                         |                                            |              |
|        |                                                    | 1 2 3 4 5 6 7 8 9 10 11 | 12 13 14 15 18 17 18 y s                   |              |
| _      |                                                    |                         |                                            |              |
| Save   | Cancel                                             |                         |                                            |              |

The **Assign User Groups** page will appear, listing all the selected User Groups for the employee.

- 7. Check the box next to any **User Groups** and click **Delete** if they were selected in error.
- Click on Add User Groups if you wish to add additional ones to the employee's profile.
  OR
- **9.** Click **Save** to commit the information to the database and assign the selected User Groups to the employee.

|                | acounty in configure or an order of |                |               |            |                                            |
|----------------|-------------------------------------|----------------|---------------|------------|--------------------------------------------|
| O Your data    | has been changed.                   |                |               |            |                                            |
| User Details   |                                     |                |               |            |                                            |
|                | Employee ID                         | Name           |               | InfoSec ID | Job Title                                  |
| 8029405        |                                     | test, delete a |               |            |                                            |
|                |                                     |                |               |            |                                            |
| Suspended      | Access                              |                |               |            |                                            |
| Comments:      |                                     |                |               |            |                                            |
| 1              |                                     |                |               |            |                                            |
|                |                                     |                |               |            |                                            |
|                |                                     |                |               |            |                                            |
| Spell Check    | Clear 200                           |                |               |            |                                            |
| User Groups    |                                     |                |               |            |                                            |
| Select         | Name                                |                |               | Туре       |                                            |
|                | Action Item Disposal                |                | STATE-DEFINED |            | State                                      |
|                | Adoption Case Creator               |                | STATE-DEFINED |            | Ohio Department of Job and Family Services |
|                | Adoption Preplacement               |                | STATE-DEFINED |            | Ohio Department of Job and Family Services |
|                | Inquiry Decision Maker              |                | STATE-DEFINED |            | Ohio Department of Job and Family Services |
| 0              | Inquiry Worker                      |                | STATE-DEFINED |            | Ohio Department of Job and Family Services |
|                | Screener                            |                | STATE-DEFINED |            | Ohio Department of Job and Family Services |
| 0              | Screening Decision Maker            |                | STATE-DEFINED |            | Ohio Department of Job and Family Services |
| Check All LO   | and All                             |                |               |            |                                            |
| Check All 1 Ci | earAl                               |                |               |            |                                            |
| Delete Add     | I User Groups                       |                |               |            |                                            |
|                |                                     |                |               |            |                                            |
| Course Coursel |                                     |                |               |            |                                            |

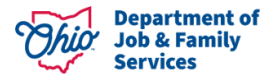

## JFS 07078 Form Example

| Name (First, MI, Last)               | v                             | Vork Phone                                | Supervisor's | s Name and SOUID         |  |
|--------------------------------------|-------------------------------|-------------------------------------------|--------------|--------------------------|--|
| County                               | County Agency (CDJFS CSEA PCS | SA) State Office                          |              | Bureau/Office            |  |
| Primary Work Street Address          |                               | Non-state Email Add                       | ress         |                          |  |
| Date of Birth (optional, mm/dd/yyyy) | Work Email Address            | Work Email Address                        |              |                          |  |
| PW Recovery PIN (optional, nnnn)     | ew Existing or Previous       | Existing or Previous RACF /JFS ID / OH ID |              |                          |  |
| AGENCY TYPE: 🔲 ODJFS 🛛               | Non-ODJFS State 🔲 Co          | unty 🔲 Local Govt.                        | Private/N    | Ion-Profit 📃 Federal     |  |
| Contract Employee                    | tract Company Name            | Contract Telephone                        | No           | Contract Expiration Date |  |

#### **Helpful Hints**

- 1. Users will be deactivated from the system if they fail to log in at least once every 60 days. When that occurs, a new JFS7078 form must be submitted to reactivate the employee.
- 2. If a security error screen appears when a user logs in to Ohio SACWIS, it may be that they do not yet have any User Groups assigned to their profile.
- 3. Every 6 months, the technical point of contact at your agency will be asked to complete a review of every employee listed for your agency and their security user groups to ensure:
  - a. Only current, active employees have access to Ohio SACWIS
  - b. The User Groups assigned to the individual provide only enough access to the system to allow them to complete their job responsibilities.
- 4. Once an individual leaves agency employ, it is vital that their access be terminated immediately

If you have additional questions pertaining to this Deployment Communication, please contact the <u>Customer Care Center</u>.

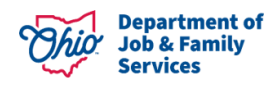